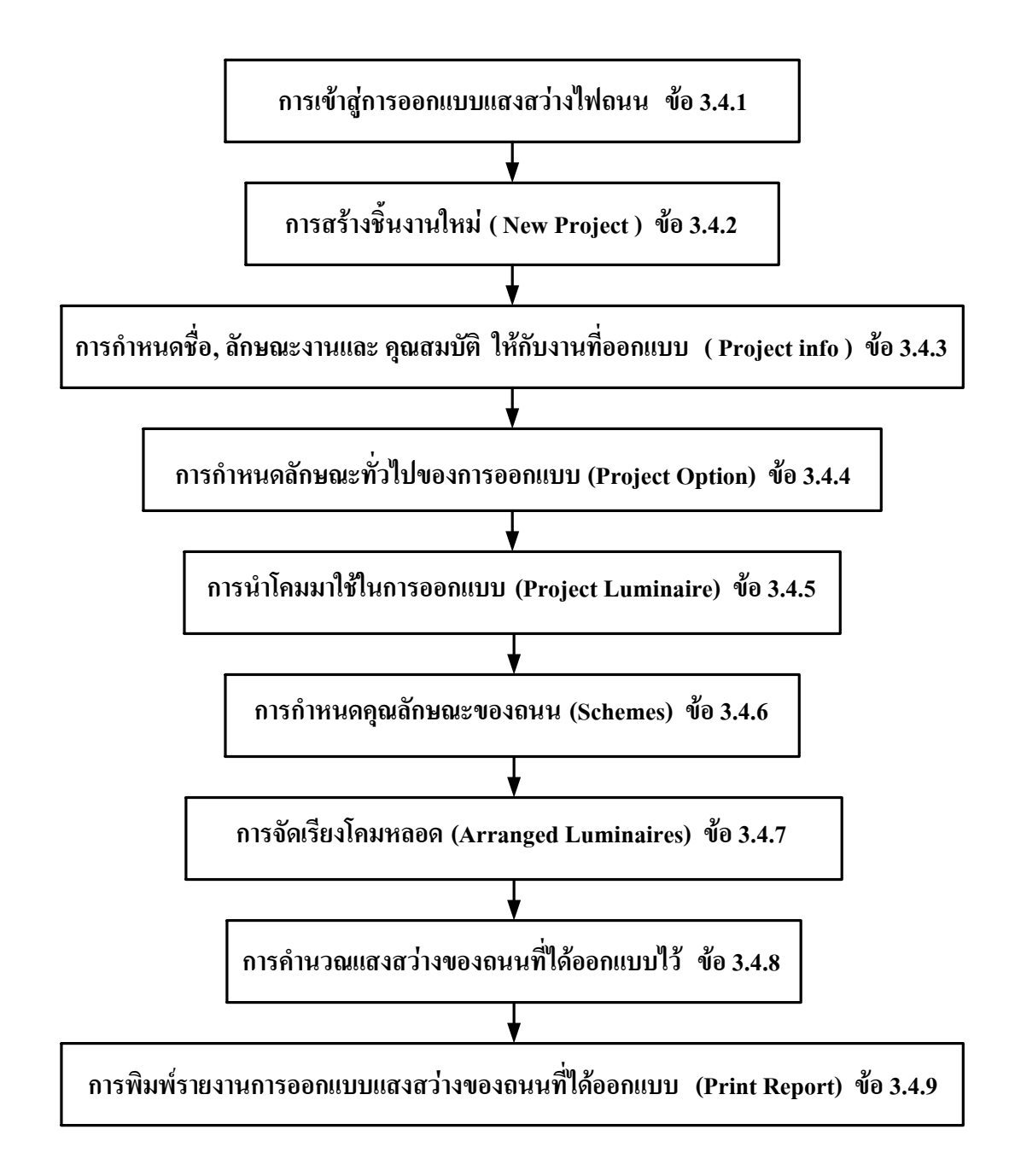

แผนภาพลำดับขั้นตอนการออกแบบแสงสว่างไฟถนน

#### 3.4 การออกแบบแสงสว่างภายนอกอาคาร Road

# 3.4.1 การเข้าสู่การออกแบบแสงสว่างไฟถนน

- Click mouse ปุ่ม Start หรือกด
- Click mouse ที่ Programs เลือกโปรแกรม Calculux เลือกโปรแกรม Road 4.0a จะ ปรากฏหน้าจอดังรูปที่ 3.77

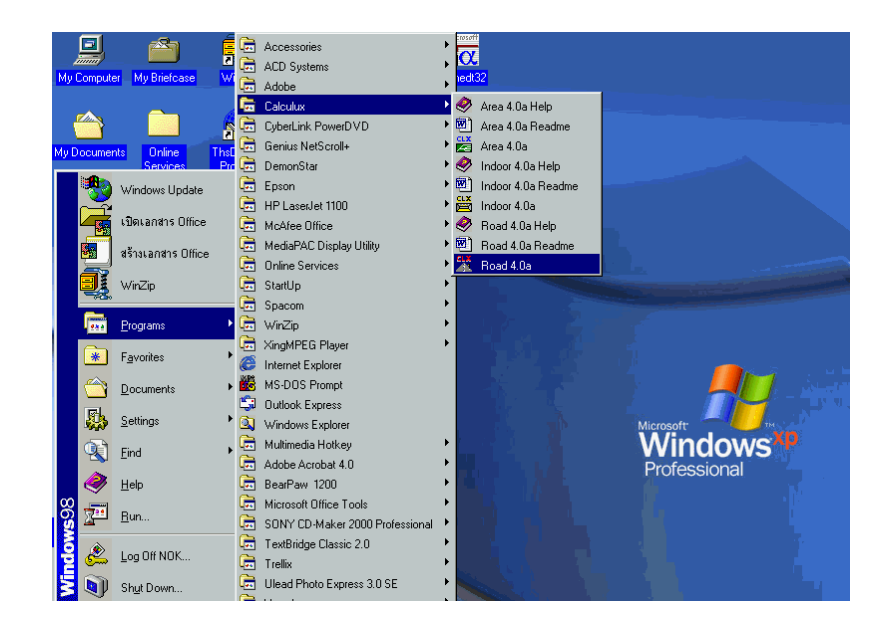

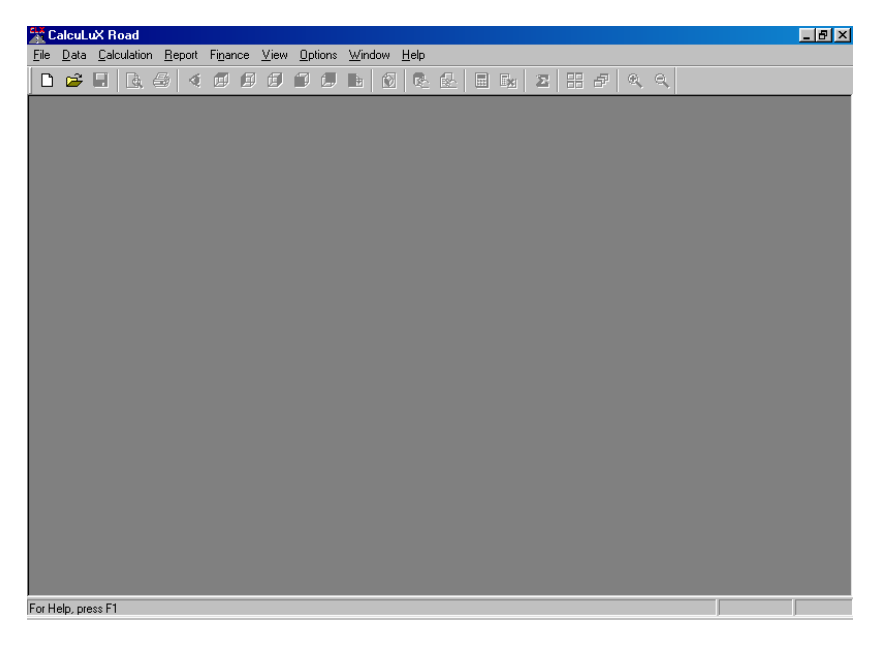

# รูปที่ 3.77 แสดงหน้าจอการทำงาน Calculux 4.0a

# 3.4.2การสร้างชิ้นงานใหม่ ( New Project )

- 1. Click mouse ที่ เมนู File
- 2. เลือก New Project จะปรากฏหน้าจอดังรูปที่ 3.78

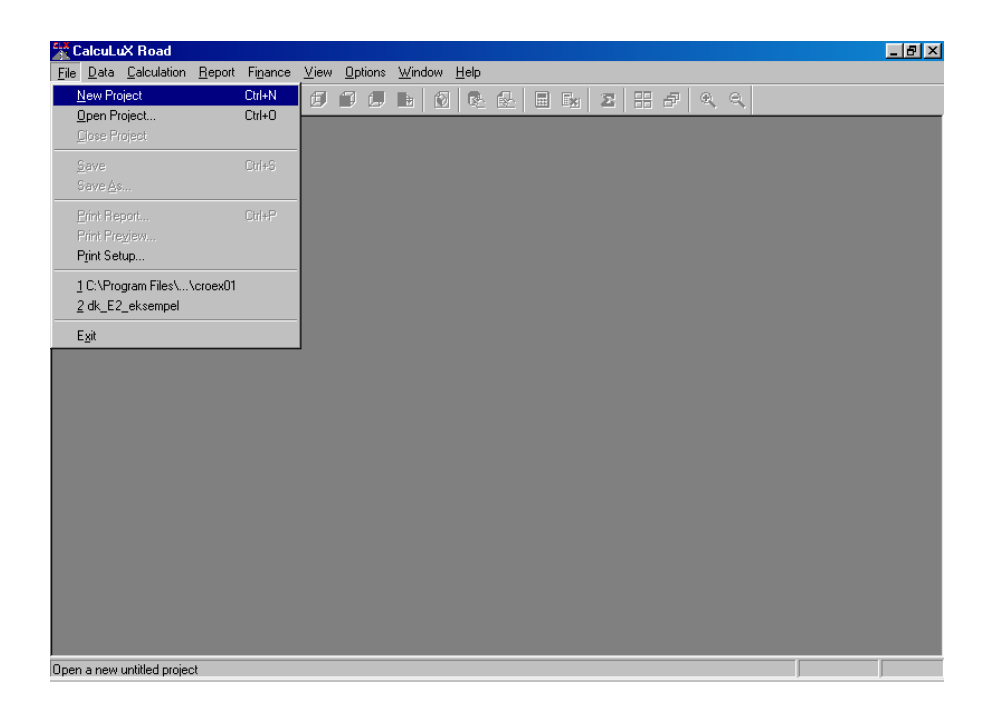

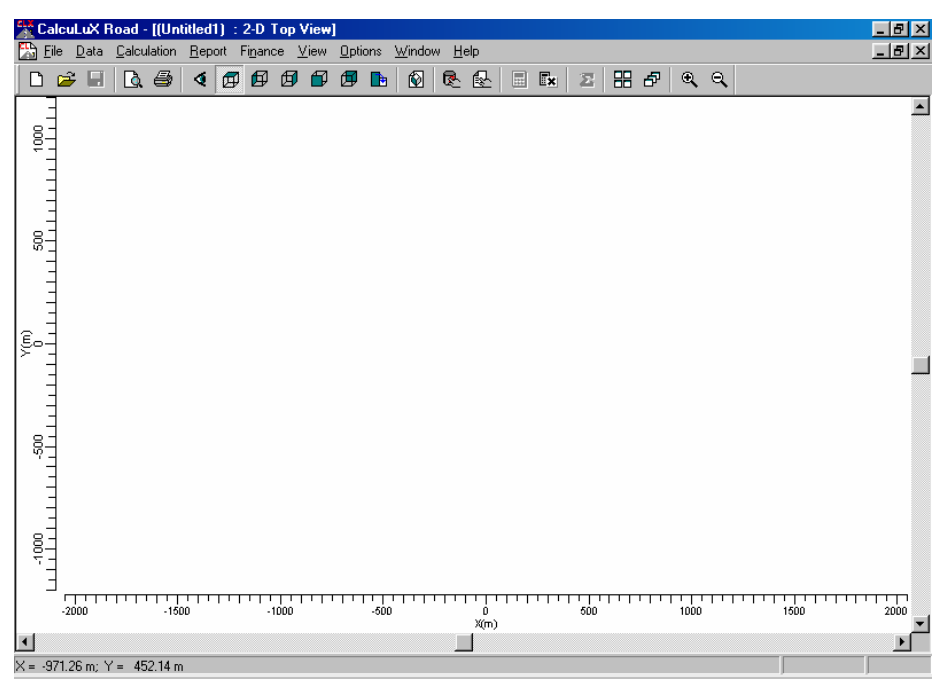

รูปที่ 3.78 การสร้างชิ้นงานใหม่

3.4.3 การกำหนดชื่อ, ลักษณะงานและ คุณสมบัติ ให้กับงานที่ออกแบบ ( Project info )

- 1. Click mouse ที่ เมนู **Data**
- 2. เลือก Project info จะปรากฏหน้าจอดังรูปที่ 3.79

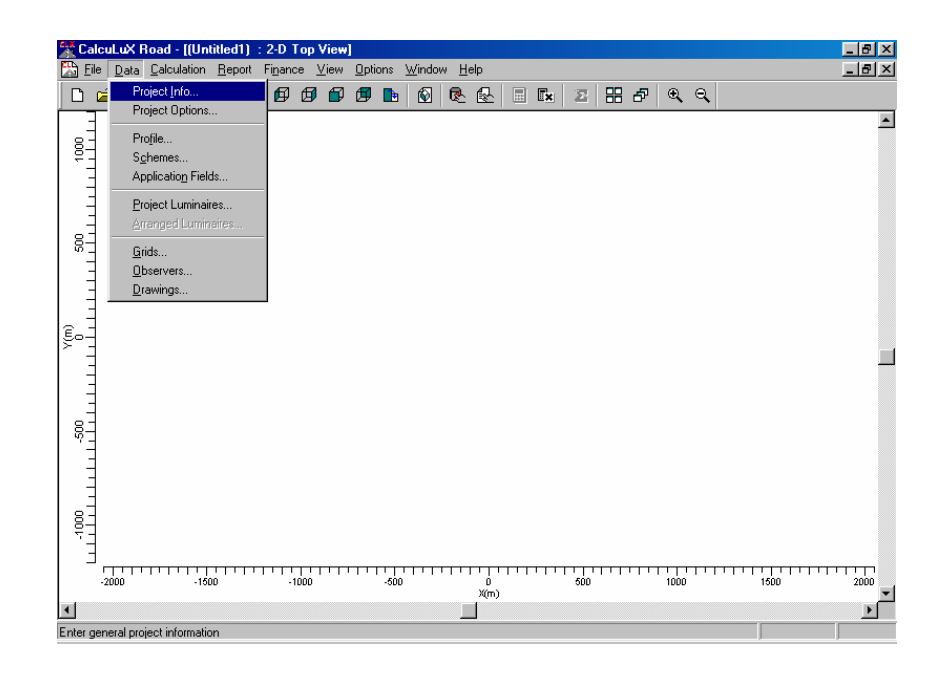

รูปที่ 3.79

 กำหนด ชื่อ Project ในส่วนของ Name, Subname, Code, วันที่ทำงาน และข้อกำหนดดัง รูป 3.80

| Project Info     |                                           | ×  |
|------------------|-------------------------------------------|----|
| Project Custome  | er Company                                |    |
| <u>N</u> ame     |                                           | -  |
| <u>S</u> ubname  | KRITEX - I                                | -1 |
| Date             | 27-04-1999 Update                         | 1  |
| <u>R</u> emarks  | Road with two lanes.<br>Single Sided Left |    |
| <u>D</u> esigner | Kritcharat                                | 1  |
|                  | OK Cance                                  |    |

รูปที่ 3.80 การกำหดชื่อการออกแบบ

- 4. Click mouse  $\hat{\eta}$  Customer
- 5. กำหนดชื่อของผู้ว่าจ้าง , Code และชื่อของผู้แทนของผู้ว่าจ้างดังรูปที่ 3.81

|                        |           | _  |
|------------------------|-----------|----|
| Project Info           |           | X  |
| Project Customer       | Company   | _  |
| <u>N</u> ame           | KRIT      | -1 |
| <u>C</u> ode           |           |    |
| <u>R</u> epresentative |           |    |
|                        |           |    |
|                        |           |    |
|                        |           |    |
|                        |           |    |
|                        |           |    |
|                        |           |    |
|                        |           |    |
|                        | OK Cancel |    |

รูปที่ 3.81 การกำหนดชื่อผู้ว่าจ้าง

- 6. Click mouse **n** Company
- 7. กำหนดชื่อของบริษัท , ที่อยู่ของบริษัท , E-mail , เบอร์ โทรศัพท์ , เบอร์แฟกส์ดังรูปที่ 3.82

| Project Info     | ×                                      |
|------------------|----------------------------------------|
| Project Customer | Company                                |
| <u>N</u> ame     | Philips Lighting B.V.                  |
| Address          | Lighting Design and Application Centre |
|                  | LiDAC Central, Building ED-2           |
|                  | P.O. Box 80020                         |
|                  | 5600 JM Eindhoven                      |
|                  |                                        |
| <u>E</u> mail    | lidac@nl.cis.philips.com               |
| Telephone        | + 31 40 2758472 <u>B</u> rowse         |
| <u>F</u> ax      | + 31 40 2756406                        |
| <u>T</u> elex    | 35000 phtc nl                          |
|                  |                                        |
|                  | OK Cancel                              |

รูปที่ 3.82 การกำหนดชื่อของบริษัท

- 8. กำหนดชื่อโดยการ Click mouse ที่ปุ่ม Browse เพื่อเลือกบริษัทที่ออกแบบดังรูปที่ 3.83
  - ? × 🖸 🖻 💆 📑 🔳 Look jn: 🔄 Vignett Philips Lighting B.V. 🔊 denmark.vig Lighting Design and Application Cen ) lidac\_ie.vig Iidac\_oe.vig LiDAC Central, Building ED-2 P.O. Box 80020 5600 JM Eindhover The Netherlands + 31 40 2758472 + 31 40 2756406 File name lid <u>O</u>pen 35000 phtc nl Files of type: Vignette Files (\*.vig) • Cancel

รูปที่ 3.83 การเลือกชื่อบริษัทที่ออกแบบ

# 3.4.4 การกำหนดลักษณะทั่วไปของการออกแบบ (Project Option)

1. Click mouse ที่ เมนู Data

9. Click mouse **n** Open

- 2. เลือก Project Option จะปรากฏหน้าจอดังรูปที่ 3.84
- เลือก General เป็นการกำหนดคุณสมบัติโดยทั่วไป โดยมีการกำหนดการบันทึกงาน , การ กำหนดค่าการบำรุงรักษา

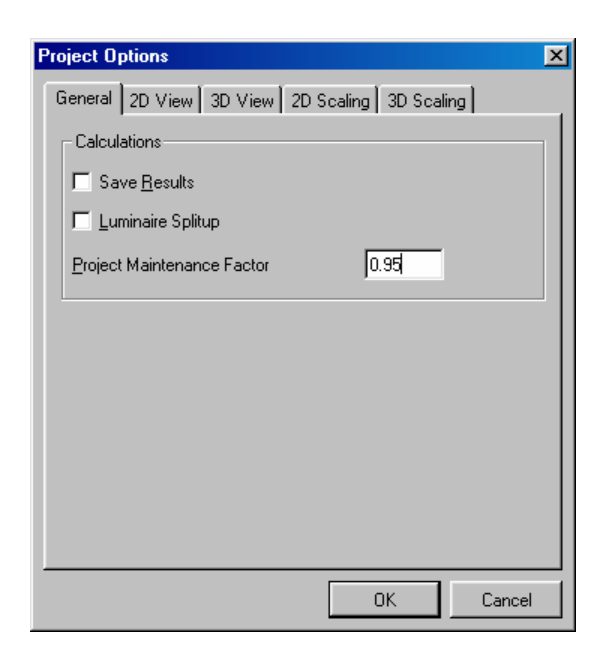

รูปที่ 3.84 การกำหนดคุณสมบัติโดยทั่วไปของชิ้นงานที่ออกแบบ

- 4. Click mouse เถือก 2D View
- กำหนดการแสดงในการแสดงด้าน 2 มิติแสดงโกมหลอด , โกดของโกมหลอด , ลักษณะ
   โกมหลอด , ทิศทางของการส่องสว่าง , กริด , วัตถุที่วาดขึ้น , พื้นที่ใช้งาน ดังรูปที่ 3.85

| Project Options          |                    | ×      |
|--------------------------|--------------------|--------|
| General 2D View 3D View  | 2D Scaling 3D Scal | ling   |
| Show                     |                    |        |
|                          | 🔽 <u>G</u> rids    |        |
| ✓ Luminaire <u>C</u> ode | Fields             |        |
| ✓ Luminaire Legend       | ☑ Drawings         |        |
| Aiming Arrows            |                    |        |
| ✓ Observers              |                    |        |
|                          |                    |        |
|                          |                    |        |
|                          |                    |        |
|                          |                    |        |
|                          |                    |        |
|                          |                    |        |
|                          | OK                 | Cancel |

รูปที่ 3.85 การกำหนดการแสดงในการแสดงด้าน 2 มิติ

- 6. Click mouse เถือก **3D View**
- กำหนดการแสดงในการแสดงด้าน 3 มิติแสดงโคมหลอด , โคดของโคมหลอด , ลักษณะ
   โคมหลอด , ทิศทางของการส่องสว่าง , กริด , วัตถุที่วาดขึ้น , พื้นที่ใช้งาน ดังรูปที่ 3.86

| Project Options         |                       | ×      |
|-------------------------|-----------------------|--------|
| General 2D View 3D View | / 2D Scaling 3D Scali | ng     |
| Show-                   |                       |        |
|                         | 🔽 <u>G</u> rids       |        |
| ✓ Luminaire Code        | 🔽 Eields              |        |
| 🔽 Luminaire Legend      | ✓ Drawings            |        |
| Aiming Arrows           |                       |        |
| Dbservers               |                       |        |
|                         |                       |        |
|                         |                       |        |
|                         |                       |        |
|                         |                       |        |
|                         |                       |        |
|                         | OK                    | Cancel |
|                         |                       | Cancer |

รูปที่ 3.86 การกำหนดการแสดงในการแสดงด้าน 3 มิติ

- 8. Click mouse เถือก 2D Scaling
- กำหนดขนาดในการแสดงภาพ 2 มิติต่ำสุดที่จะแสดง และกำหนดขนาดที่จะแสดงดังรูปที่
   3.87

| roject Options   |            |           |             | ×      |
|------------------|------------|-----------|-------------|--------|
| General 2D View  | 3D View    | 2D Scalin | 9 3D Scalin | g      |
| Minimum Report   | Scale      |           |             |        |
|                  | <u>1</u> : | 25.0      | •           |        |
| _ Sizing         |            |           |             |        |
| ⊙ <u>F</u> ull   |            |           |             |        |
| © <u>Z</u> oomed |            |           |             |        |
| Factor           | 1.000      |           |             |        |
| C Bound          | ×          | Y         | Z           |        |
| Lower left       | 0.00       | 0.00      | 0.00        |        |
| Upper right      | 0.00       | 0.00      | 0.00        |        |
|                  |            |           |             |        |
|                  |            |           |             |        |
|                  |            |           | OK          | Cancel |

รูปที่ 3.87 กำหนดขนาดในการแสดงภาพ 2 มิติ

- 10. Click mouse เถือก 3D Scaling
- 11. กำหนดขนาดในการแสดงภาพ 3 มิติที่จะแสดงดังรูปที่ 3.88
- 12. Click mouse ที่ **Ok**

| General       2D View       3D View       2D Scaling         Sizing       •       •       •         ©       Zoomed       •       •         Fagtor       1.000       •       •         ©       Bound       ×       Y       Z         Lower left       0.00       0.00       0.00         Upper right       0.00       0.00       0.00 | Project Options                                                                                          | ×                       |
|----------------------------------------------------------------------------------------------------|----------------------------------------------------------------------------------------------------|-------------------------|
| Sizing             Zoomed          Fagtor       1.000            Bound         X         Y         Z         Lowerleft         0.00         0.00         0.00                                                                                                    | General 2D View 3D View 2D 9                                                                             | Scaling 3D Scaling      |
|                                                                                                    | Sizing<br>C Euli<br>C Zoomed<br>Fagtor 1.000<br>C Bound ×<br>Lower left 0.00 0.0<br>Upper right 0.00 0.0 | 7 Z<br>0 0.00<br>0 0.00 |
| OK Cancel                                                                                                    | <u> </u>                                                                                                 |                         |

รูปที่ 3.88 การกำหนดขนาดในการแสดงภาพ 3 มิติ

### 3.4.5 การนำโคมมาใช้ในการออกแบบ (Project Luminaire)

1. Click mouse ที่เมนู Data ดังรูปที่ 3.89

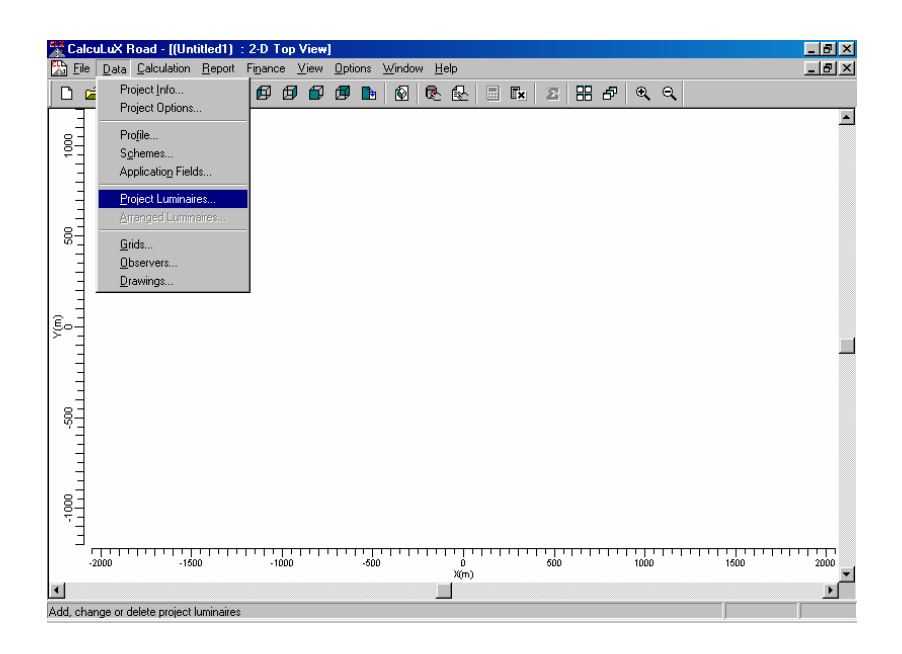

รูปที่ 3.89

- 2. จะปรากฏหน้าจอ Project Luminaires ดังรูปที่ 3.90
- 3. Click mouse  $\dot{\vec{n}}$  Add

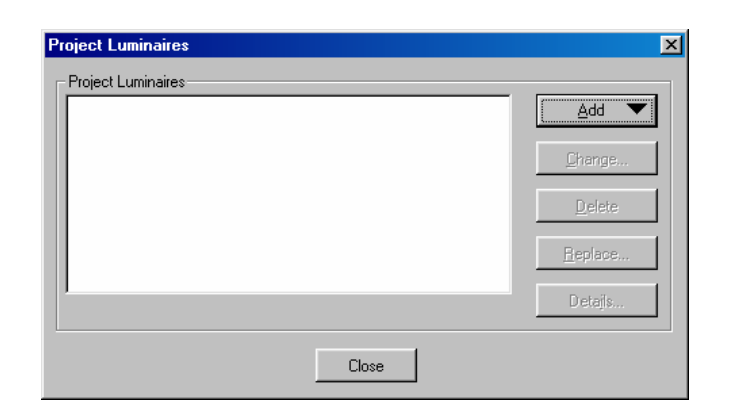

รูปที่ 3.90

4. Click mouse เลือก **Database** ดังรูปที่ 3.91

| Project Luminaires |       | X                           |
|--------------------|-------|-----------------------------|
|                    |       | <u>A</u> dd                 |
|                    |       | <u>D</u> atabase<br>Phillum |
|                    |       | Delete                      |
|                    |       | <u>R</u> eplace             |
|                    |       | Detajs                      |
|                    | Close |                             |

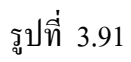

5. Click mouse เลือก พื้นที่ที่ต้องการออกแบบ เลือก Street Lighting ดังรูปที่ 3.92

| Select Application Area                  | × |
|------------------------------------------|---|
| <u>C</u> urrent Database                 |   |
| s\Calculux\db\CALCULUX_PH_WLD000503.mdb  |   |
| Brand: PHILIPS                           |   |
| Application Area                         |   |
| Architectural Lighting<br>Flood Lighting |   |
| Indoor Lighting<br>Industrial Lighting   |   |
| Residential Lighting                     |   |
| Street Lighting                          |   |
| Tunnel Lighting                          |   |
| <u>S</u> elect All <u>O</u> pen          |   |
| Close                                    |   |

รูปที่ 3.92

6. Click mouse ที่ open จะปรากฏหน้าจอAdd Project Luminaires ดังรูปที่ 3.93

| amily <u>N</u> ame                            |                | Family <u>C</u> ode | Any                | ł |
|-----------------------------------------------|----------------|---------------------|--------------------|---|
| Filter Housing                                | Distributor    |                     | Nr. x <u>L</u> amp |   |
|                                               |                |                     |                    |   |
|                                               | <u>R</u> ese   | t                   |                    |   |
| Lamp<br>Ballast                               | Maintenance Fa | ctors               | - Picture          |   |
| Colour                                        |                |                     |                    |   |
| <u>F</u> lux                                  | _              |                     |                    |   |
| Selected Luminaire<br>R <u>e</u> ference Name |                |                     |                    |   |
| 1                                             |                | <u>·</u>            |                    |   |

รูปที่ 3.93 หน้าจอAdd Project Luminaires

 เลือกที่ Family Name แสดงคุณลักษณะของโคมหลอดที่เลือกและบอกถึงปริมาณการให้ ความส่องสว่างของแต่ละโคมหลอด ดังรูปที่ 3.94

| Add Project Lumina                            | aires                                                               |                                         |                     |                | ×     |
|-----------------------------------------------|---------------------------------------------------------------------|-----------------------------------------|---------------------|----------------|-------|
| Family <u>N</u> ame                           | Ary<br>Ary<br>103/4/5 Family<br>201 Family<br>204 Family<br>Estoril |                                         | Family <u>C</u> ode | Any Nr. x Lamp |       |
|                                               |                                                                     | <u>R</u> es                             | et                  |                |       |
| Ballast                                       |                                                                     | - Maintenance F<br>Luminaire <u>Typ</u> | e                   | Picture        |       |
| C <u>o</u> lour                               |                                                                     | Lamp                                    |                     |                |       |
| Elux                                          |                                                                     |                                         |                     |                |       |
| Selected Luminaire<br>R <u>e</u> ference Name |                                                                     |                                         | <u>_</u>            | ]              |       |
| <u>D</u> etails                               |                                                                     | Ad                                      | d                   |                | Close |

รูปที่ 3.94 การเลือกหลอดที่ใช้ในการออกแบบ

- เลือกที่ Family Code ส่วนนี้จะแสดงคุณลักษณะของโคมหลอดที่เลือกและบอกถึงปริมาณ การให้ความส่องสว่างของแต่ละโคมหลอดดังรูปที่ 3.95
- 9. เลือกชนิดของหลอดตาม Datasheet ของ Philips

| Add Project Lumir                                                                               | naires     |                                                                        |                     | ×                                                                                        |
|-------------------------------------------------------------------------------------------------|------------|------------------------------------------------------------------------|---------------------|------------------------------------------------------------------------------------------|
| Family <u>N</u> ame                                                                             | 203 Family | •                                                                      | Family <u>C</u> ode | Any 💌<br>Any                                                                             |
| Filter<br><u>H</u> ousing                                                                       |            | Distributor                                                            |                     | HGS203<br>KGS203                                                                         |
| HGS203/080<br>HGS203/125<br>KGS203/055<br>MGS203/070<br>MGS203/150<br>SGS203/050T<br>SGS203/070 | ×          | FG P.1<br>FG P.2<br>FG P.3<br>FG P.4<br>FG P.5<br>FG T P.2<br>FG T P.1 | ×<br>               | MG5203<br>SG5203<br>XG5203<br>1 x HPL-N125W<br>1 x HPL-N80W<br>1 x QL55W<br>1 x SON-170W |
|                                                                                                 |            | <u>R</u> eset                                                          |                     |                                                                                          |
| Lamp<br>Ballast<br>Colour                                                                       |            | Maintenance Fac<br>Luminaire <u>T</u> ype<br>Lam <u>p</u>              |                     | - Picture                                                                                |
| <u>F</u> lux                                                                                    |            |                                                                        |                     |                                                                                          |
| - Selected Luminair<br>R <u>e</u> ference Name                                                  | e          |                                                                        | <b>_</b>            |                                                                                          |
| <u>D</u> etails                                                                                 |            | Add                                                                    |                     | Close                                                                                    |

รูปที่ 3.95

- เมื่อเลือกที่ Family Name และเลือก Family Code แสดงคุณลักษณะของโคมหลอดที่เลือก และบอกถึงปริมาณการให้ความส่องสว่างของแต่ละโคมหลอด เมื่อเลือกได้แล้วแล้วคลิกที่ Add เพื่อเป็นการเพิ่มโคมหลอดที่ใช้ในการออกแบบเพื่อที่จะนำโคมหลอดไปใช้งานต่อไป ดังรูปที่ 3.96
- 11. Click mouse ที่ Close

| ld Project Lur       | inaires         |                                                              |                     |                    |       |
|----------------------|-----------------|--------------------------------------------------------------|---------------------|--------------------|-------|
| Family <u>N</u> ame  | 203 Family      | •                                                            | Family <u>C</u> ode | SGS203             | •     |
| Filter               |                 |                                                              |                     |                    |       |
| <u>H</u> ousing      |                 | Distributor                                                  |                     | Nr. x <u>L</u> amp |       |
| SGS203/150T          |                 | FG P.1<br>FG P.2<br>FG P.3<br>FG P.4<br>FG P.5<br>P.1<br>P.3 | ×                   | 1 x SON-TP15       | 0w/   |
|                      |                 | <u>B</u> ese                                                 | et                  |                    |       |
| Lamp<br>Ballast      |                 | Maintenance Fa                                               | actors              | - Picture          |       |
| Standard             |                 | 1.00                                                         | _                   |                    |       |
| ,<br>C <u>o</u> lour |                 | Lamp                                                         |                     |                    |       |
|                      |                 | 1.00                                                         |                     |                    |       |
| <u>F</u> lux         |                 |                                                              |                     |                    |       |
| 16500.00             |                 |                                                              |                     |                    |       |
| Colooted Lumin       |                 |                                                              |                     |                    |       |
| Reference Nam        | ie              |                                                              |                     |                    |       |
| SGS203/150T          | FG P.5 1 x SON- | TP150W                                                       | •                   |                    |       |
| <u> </u>             |                 |                                                              |                     |                    |       |
| <u>D</u> etails      |                 | Ado                                                          | ł                   |                    | Close |

รูปที่ 3.96 การเพิ่มหลอดที่ใช้ในการออกแบบ

#### 3.4.6 การกำหนดคุณลักษณะของถนน (Schemes)

- 1. Click mouse ที่ เมนู **Data**
- เลือก Schemes เพื่อกำหนดลักษณะถนน, ความกว้าง, จำนวนช่องวิ่ง, ตารางการส่อง สะท้อน, การวางโคมหลอด, ความสูงของเสา, ระยะห่างของเสา, ความยาวของแขนยื่น ของโคม, มุมของแขนยื่นโคมหลอด ดังรูปที่ 3.97
- 3. Click mouse  $\vec{\eta}$  Ok

| Schemes Editor   |                      |          |
|------------------|----------------------|----------|
| -                |                      | _        |
|                  | << Scheme1 >>        |          |
| Carriageway      | Single Carriageway   | -        |
| Central Reserve  | 1                    | 1.00     |
| Road Width       | 7                    | 7.50     |
| Number of Lanes  | _                    | 2        |
| Reflection Table | Asphalt CIE C2       | •        |
| Q0 of Table      | 0.1                  | .070     |
| Luminaire Type   | SGS203/150T FG P.5 1 | 1 👻      |
| Installation     | Single Sided Left    | •        |
| Height           | 9                    | 9.00     |
| Spacing          | 30                   | 0.00     |
| Overhang         | C                    | 0.50     |
| Tilt90           |                      | 5 0      |
| Lave             |                      |          |
| L min            |                      |          |
| Lmax             |                      |          |
| L min/ave        |                      |          |
| UI-1             |                      |          |
| UI-2             |                      |          |
| TI (%)           | -                    |          |
| SR-left          | -                    |          |
| SR-right         | -                    |          |
|                  |                      |          |
|                  |                      |          |
|                  |                      |          |
|                  |                      |          |
|                  |                      |          |
|                  |                      |          |
| Modify           | Compute Optimize     |          |
|                  | 2000200              | <i>r</i> |

รูปที่ 3.97 การกำหนดลักษณะถนน

# 3.4.7 การจัดเรียงโคมหลอด (Arranged Luminaires)

- 1. Click mouse nd Data
- 2. เลือกที่ Arranged Luminaires ดังรูปที่ 3.98

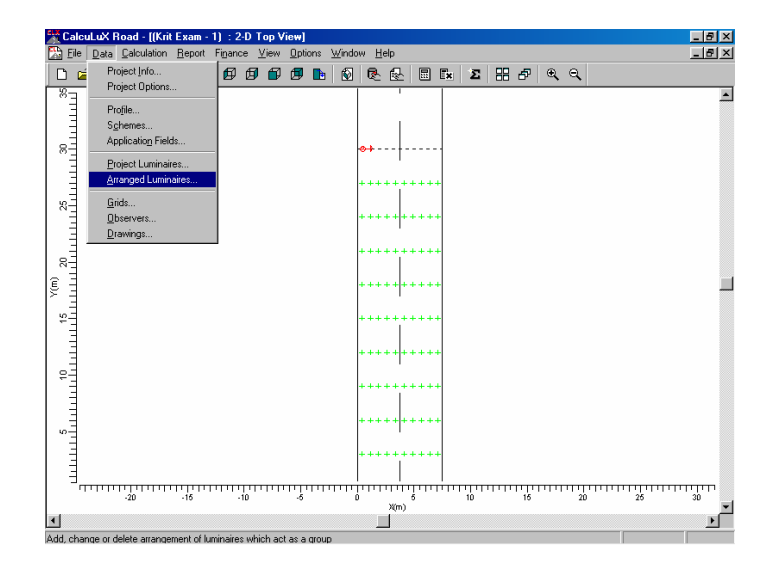

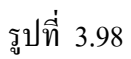

- 3. Click mouse  $\dot{\vec{n}}$  Add
- 4. เลือกพื้นที่ต้องการจะวางโคมหลอด
- 5. จะปรากฏหน้าจอของ Add Street Line Arrangement ดังรูปที่ 3.99
- กำหนดในส่วนของ Arrangement กำหนดตำแหน่งการวางโคมหลอด โดยกำหนด ชนิด ของโคมหลอด ในส่วนของโปรแกรมจะคำนวณการออกแบบจำนวนโคมหลอดให้ และ กำหนดการวางในตำแหน่งแกน X แกน Y แกน Z ของจุดเริ่มต้น

| Add Street Line Arran  | gement                                  |    | ×      |
|------------------------|-----------------------------------------|----|--------|
| Arrangement View       | 1                                       |    |        |
| <u>N</u> ame           | Row2                                    |    |        |
| - Definition           | X Y Z                                   |    |        |
| Position               | 0.50 -120.00 9.00                       |    |        |
| Number of Luminaire:   | s 13                                    |    |        |
| Spacing in Y-direction | n 30.00 m                               |    |        |
| Luminaire              |                                         |    |        |
| <u>T</u> ype           | SGS203/150T FG P.5 1 x SC 💌 Details     |    |        |
|                        | <u>R</u> ot Tik <u>9</u> 0 Tik <u>0</u> |    |        |
| Orientation            | 0.0 5.0 0.0                             |    |        |
|                        |                                         |    |        |
|                        |                                         |    |        |
|                        |                                         | ОК | Cancel |

รูปที่ 3.99 การกำหนดตำแหน่งการวางโคมหลอด

- 7. Click mouse  $\vec{\eta}$  View
- 8. กำหนดมุมมองในการมองได้ทั้งมองในส่วนของ 2 มิติ และ 3 มิติ ดังรูปที่ 3.100
- 9. Click mouse  $\dot{\vec{n}}$  Ok

| Add Street Line Arrange                                                                                                    | ment                                                                                                    | ×      |
|----------------------------------------------------------------------------------------------------|----------------------------------------------------------------------------------------------------|--------|
| Arrangement View                                                                                                    |                                                                                                    |        |
| View Type<br>© <u>Top View</u><br>© Left View<br>© Bight View<br>© Eront View<br>© Back View<br>© 3-D View<br>Orientation<br>© 0 deg<br>© 90 deg<br>Zoom <u>In</u><br>Zoom <u>Qut</u> | 001<br>(0), 00<br>(0), 00<br>(0 |        |
|                                                                                                    | OK                                                                                                    | Cancel |

รูปที่ 3.100 การดูภาพการจัควางหลอดที่ออกแบบ

# 3.4.8 การคำนวณแสงสว่างของถนนที่ได้ออกแบบไว้

- 1. Click mouse ที่ เมนู Calculation
- เลือกที่ Presentation จะปรากฏหน้าจอ Calculation Presentation เพื่อเป็นการกำหนดการ แสดงผลการคำนวณให้แสดงออกมาในแบบใด ดังรูปที่ 3.101
- 3. Click mouse  $\vec{\eta}$  Ok

| 🛣 CalcuLuX Road - [(Krit Exam - 1) : 2-D Top View]            | _ 8 × |
|---------------------------------------------------------------|-------|
| Eile Data Calculation Report Finance View Options Window Help | _ 8 × |
| D 😅 🖬 Define 🗗 🗇 🗊 🗊 🖪 🖪 🔞 🔍 🗟 🖬 🟗 🗵 🎛 🕫 🔍 🔍                  |       |
| 82 Eresentation                                               |       |
| Show Results                                                  |       |
| Quality Figures                                               |       |
| [ <sup>™</sup> ]                                              |       |
| L =                                                           |       |
|                                                               |       |
| ++++++                                                        |       |
|                                                               |       |
|                                                               |       |
| E = +++++                                                     |       |
|                                                               |       |
| <sup>2</sup> <sup>−</sup> ∃   ++++++++                        |       |
| E E E E E E E E E E E E E E E E E E E                         |       |
|                                                               |       |
| 1 <sup>-</sup> = +++++++++                                    |       |
|                                                               |       |
| μ                                                             |       |
| μ                                                             |       |
|                                                               |       |
| $-\frac{1}{20}$                                               | 30    |
| X(m)                                                          |       |
| Specify calculation presentations                             |       |

| Name   | Include  | Textual<br>Table | Graphical<br>Table | lso<br>Contour | Filled Iso<br>Contour | Mountain<br>Plot |
|--------|----------|------------------|--------------------|----------------|-----------------------|------------------|
| Main L | <b>V</b> | V                | <b>Z</b>           | V              | Ľ                     | V                |
|        |          |                  |                    |                | ·                     |                  |
|        |          |                  |                    |                |                       |                  |
|        |          |                  |                    |                |                       |                  |
|        |          |                  |                    |                |                       |                  |
|        |          |                  |                    |                |                       |                  |

รูปที่ 3.101 การกำหนดการแสดงผลการกำนวณ

- Click mouse ที่เมนู Calculation
- 5. เลือก Show Result เป็นการแสดงผลของการกำนวณ ดังรูปที่ 3.102

| 🛣 CalcuLuX Road                      |                                         |                                         |          |                |                    |          | _ 8 ×    |
|--------------------------------------|-----------------------------------------|-----------------------------------------|----------|----------------|--------------------|----------|----------|
| File Data Calculation Report Finance | <u>∨</u> iew <u>O</u> ptions <u>W</u> i | ndow <u>H</u> elp                       |          |                |                    |          |          |
| Define                               |                                         | 🛛 🖉 🗟 🗟                                 | Ex Σ #   | }∂7 €(€        | •                  |          |          |
| Krit E                               | . 🗆 🗶 👫 (Krit E                         | xam - 1) Main L : Iso C                 |          | 🔭 (Krit Exam · | · 1) Main L        | : Textu  | - 🗆 🗵    |
| Quality Figures                      |                                         | ļ                                       | <b>A</b> | X (m)<br>Y (m) | 0.38               | 1.13     | 1.88     |
|                                      |                                         | 3                                       |          | 27.00          | 1.5                | 1.8      | 2.0      |
|                                      |                                         | 1                                       |          | 24.00          | 1.6                | 1.9      | 2.1      |
|                                      |                                         | 1                                       |          | 21.00          | 1.8                | 2.2      | 2.5      |
|                                      |                                         | - A A A A A A A A A A A A A A A A A A A |          | 15.00          | 1.7                | 2.1      | 2.2      |
|                                      |                                         |                                         |          | 12.00          | 1.9                | 2.2      | 2.2      |
|                                      | - II ` E                                | Ŷ                                       |          | 9.00           | 2.0                | 2.3      | 2.3      |
| F                                    |                                         | 200 -100 0 100                          | 200      | 6.00           | 1.8                | 2.0      | 2.1      |
|                                      |                                         | X(m)                                    |          | 3 M<br>▲       | 16                 | 19       | 2 ∩ ▼    |
| 🐘 (Krit Exam - 1) Main L : Filled 📘  | . 🗆 🗵 👫 (Krit E                         | xam - 1) Main L : Graph                 | - U X    | 🔭 (Krit Exam · | · 1) : 2-D         | Top View | -D×      |
|                                      |                                         | 4                                       |          | 83             | <b>-</b>           |          | <u> </u> |
|                                      |                                         | 1                                       |          |                |                    |          |          |
| 2.25                                 |                                         | 1                                       |          |                |                    |          |          |
|                                      | 2                                       | 1 Alexandre                             |          | e E e          |                    |          |          |
| 1.76                                 |                                         | ž.                                      |          | l≽_∃           |                    |          |          |
|                                      | 1.5                                     | ¥.                                      |          | E 4            |                    |          |          |
| 8 1.25                               | Ēs                                      | 1                                       |          |                |                    |          |          |
|                                      | 1 5                                     | 4                                       |          | ~ =            | <mark>.</mark>     |          |          |
|                                      |                                         | 200 -100 0 100                          | 200      | -10            | 1111111111111<br>0 | 10 III   | 20       |
| X(m)                                 |                                         | X(m)                                    |          |                | Х(п                | 0        |          |
|                                      |                                         |                                         | 1 4      |                |                    |          | - //     |
|                                      |                                         | _                                       |          |                |                    |          |          |

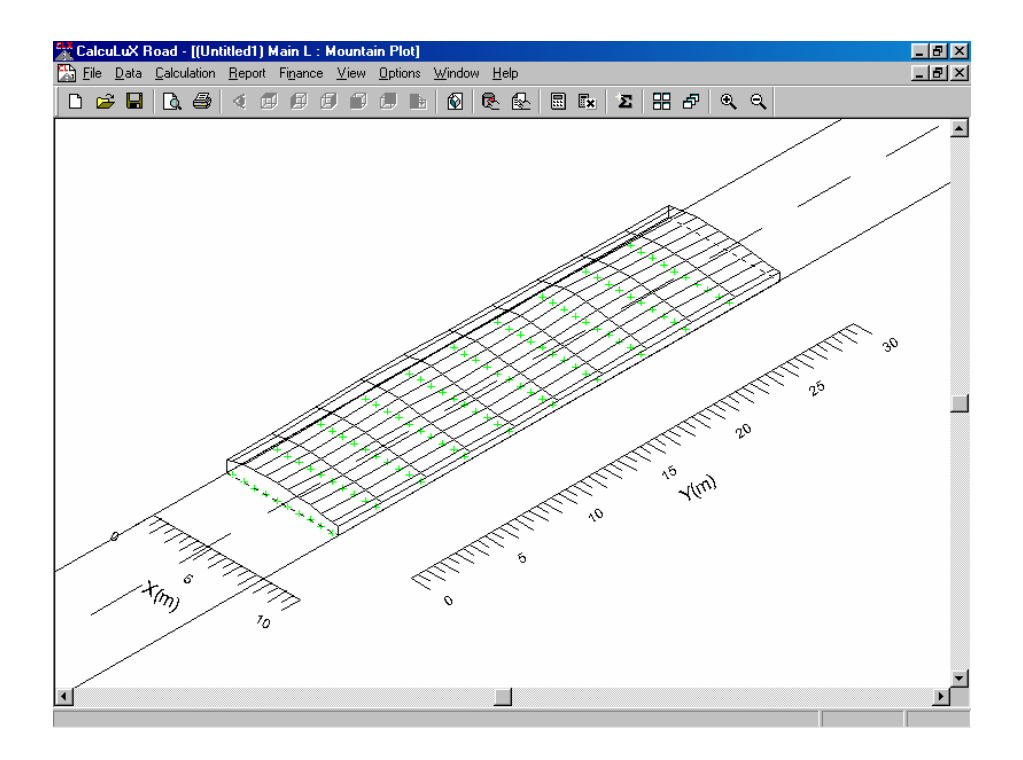

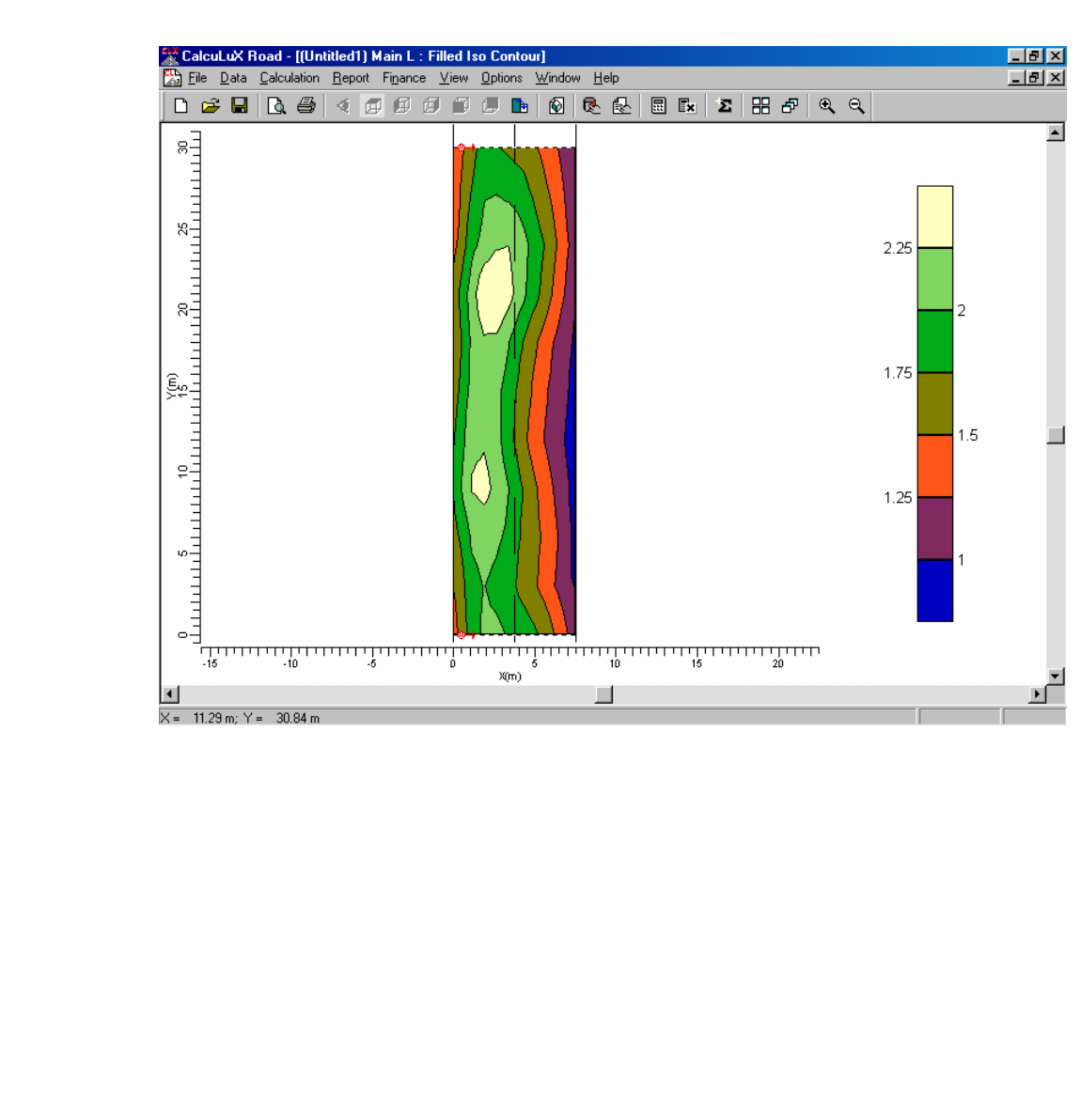

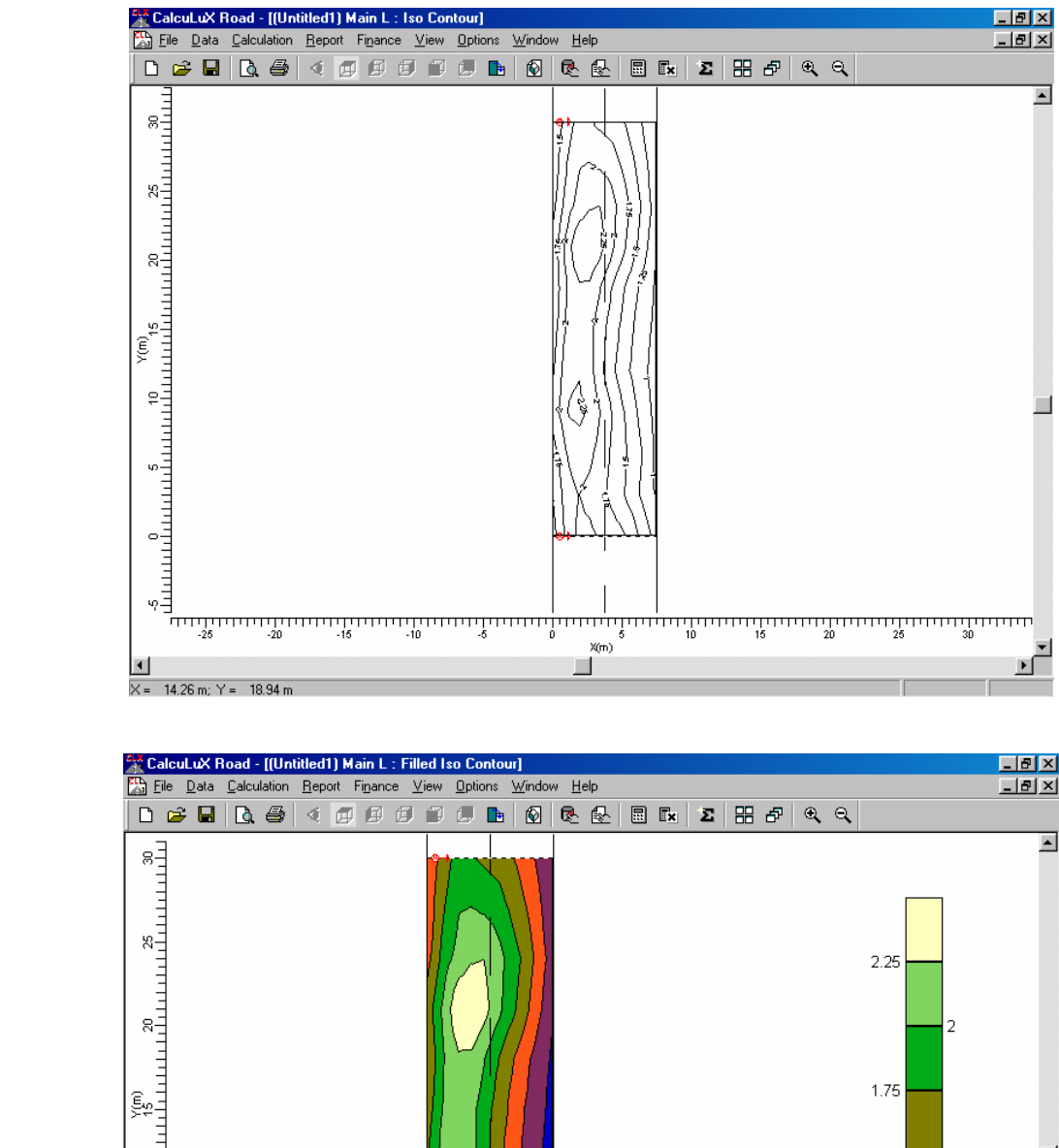

# รูปที่ 3.102 การแสดงผลของการคำนวณ

| -20                         | -1                 | 111111<br>5    | -10                       | -5<br>-5                   | ,,,,,,,,,,,,,,,,,,,,,,,,,,,,,,,,,,,,,, | <u>,,,,,,,</u> | 5           | 10   | 15   | 20   | 25  | ,,,,,,,,,,,,,,,,,,,,,,,,,,,,,,,,,,,,,,, |
|-----------------------------|--------------------|----------------|---------------------------|----------------------------|----------------------------------------|----------------|-------------|------|------|------|-----|-----------------------------------------|
| •                           |                    |                |                           |                            |                                        | X(m)           |             |      |      |      |     | E F                                     |
| ×= 16.66 m: Y:              | = 13.76 m          |                |                           |                            |                                        |                |             |      |      |      |     |                                         |
| 10.00 m, 1 ·                | - 10.101           |                |                           |                            |                                        |                |             |      |      |      |     |                                         |
|                             |                    |                |                           |                            |                                        |                |             |      |      |      |     |                                         |
| 🕌 CalcuLuX F                | Road - [(Un        | titled1) M     | ain L : Te                | xtual Tabl                 | e]                                     |                |             |      |      |      |     | _ 8 ×                                   |
| 🔛 <u>F</u> ile <u>D</u> ata | <u>Calculation</u> | <u>R</u> eport | Fi <u>n</u> ance <u>V</u> | <u>/</u> iew <u>O</u> ptio | ns <u>W</u> indov                      | v <u>H</u> elp |             |      |      |      |     | _ 8 ×                                   |
| 🗅 🖻 🖬                       | 🖪 🖓                | < 🗹            | e e                       | 10                         | 🗈   🐼                                  | R 🛛            | :: <b>*</b> | Σ 🔡  | ₽€   | Θ,   |     |                                         |
| X (m)<br>Y (m)              | 0.38               | 1.13           | 1.88                      | 2.63                       | 3.38                                   | 4.13           | 4.88        | 5.63 | 6.38 | 7.13 |     |                                         |
| 27.00                       | 1.5                | 1.8            | 2.0                       | 2.0                        | 2.0                                    | 1.9            | 1.7         | 1.6  | 1.4  | 1.2  |     |                                         |
| 24.00                       | 1.6                | 1.9            | 2.1                       | 2.2                        | 2.2                                    | 2.1            | 1.9         | 1.7  | 1.5  | 1.2  |     |                                         |
| 21.00                       | 1.8                | 2.2            | 2.5>                      | 2.5                        | 2.3                                    | 2.1            | 1.9         | 1.7  | 1.4  | 1.1  |     |                                         |
| 18.00                       | 1.7                | 2.1            | 2.2                       | 2.2                        | 2.0                                    | 1.8            | 1.6         | 1.4  | 1.2  | 1.0  |     |                                         |
| 15.00                       | 1.8                | 2.1            | 2.2                       | 2.1                        | 1.9                                    | 1.7            | 1.5         | 1.3  | 1.1  | 1.0  |     |                                         |
| 12.00                       | 1.9                | 2.2            | 2.2                       | 2.1                        | 1.8                                    | 1.6            | 1.4         | 1.2  | 1.1  | 0.9< |     |                                         |
| 9.00                        | 2.0                | 2.3            | 2.3                       | 2.2                        | 2.0                                    | 1.8            | 1.6         | 1.4  | 1.2  | 1.0  |     |                                         |
| 6.00                        | 1.8                | 2.0            | 2.1                       | 2.0                        | 1.9                                    | 1.7            | 1.6         | 1.4  | 1.3  | 1.0  |     |                                         |
| 3.00                        | 1.6                | 1.9            | 2.0                       | 1.9                        | 1.8                                    | 1.7            | 1.6         | 1.4  | 1.2  | 1.0  |     |                                         |
| 0.00                        | 1.6                | 1.9            | 2.1                       | 2.1                        | 2.0                                    | 1.9            | 1.8         | 1.7  | 1.4  | 1.2  | J . |                                         |
|                             |                    |                |                           |                            |                                        |                |             |      |      |      |     |                                         |
|                             |                    |                |                           |                            |                                        |                |             |      |      |      |     |                                         |
|                             |                    |                |                           |                            |                                        |                |             |      |      |      |     |                                         |
|                             |                    |                |                           |                            |                                        |                |             |      |      |      |     |                                         |
|                             |                    |                |                           |                            |                                        |                |             |      |      |      |     |                                         |
|                             |                    |                |                           |                            |                                        |                |             |      |      |      |     |                                         |
|                             |                    |                |                           |                            |                                        |                |             |      |      |      |     |                                         |
|                             |                    |                |                           |                            |                                        |                |             |      |      |      |     |                                         |
|                             |                    |                |                           |                            |                                        |                |             |      |      |      |     |                                         |
|                             |                    |                |                           |                            |                                        |                |             |      |      |      |     |                                         |
|                             |                    |                |                           |                            |                                        |                |             |      |      |      |     |                                         |
|                             |                    |                |                           |                            |                                        |                |             |      |      |      |     |                                         |
|                             |                    |                |                           |                            |                                        |                |             |      |      |      |     |                                         |
| For Help, press F           | 1                  |                |                           |                            |                                        |                |             |      |      |      |     |                                         |

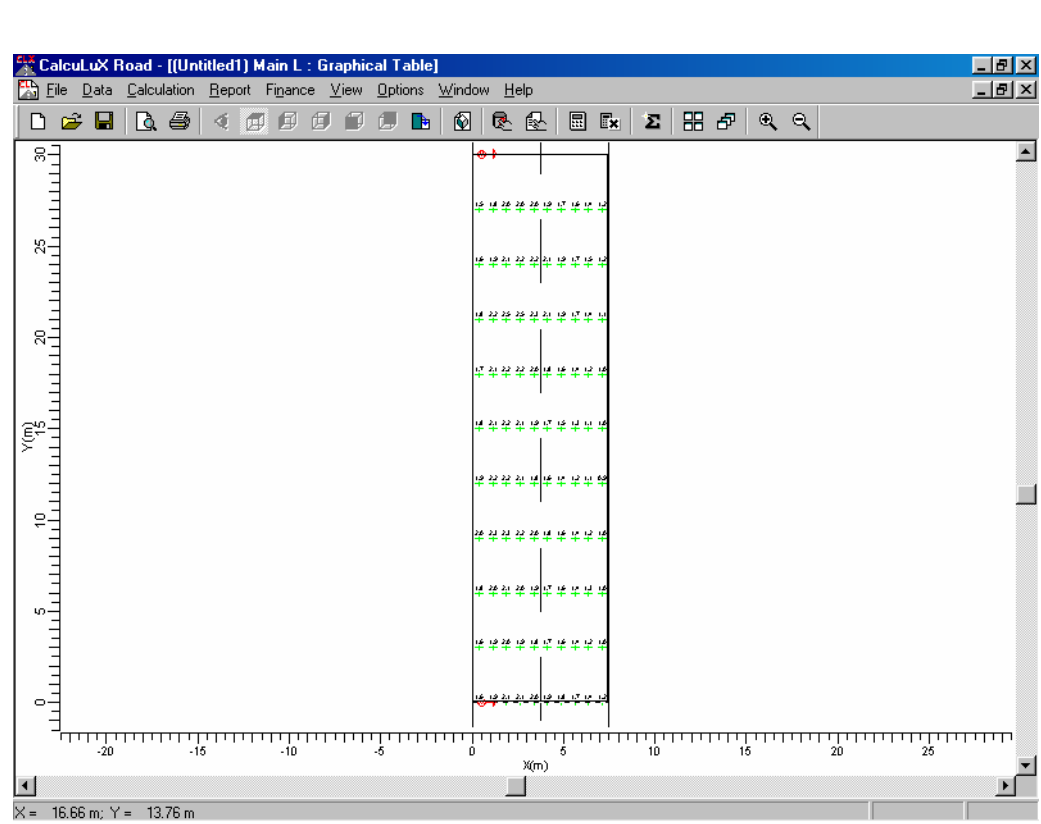

- Click mouse ที่เมนู Calculation
- เลือก Quality Figures เป็นการแสดงค่าการออกแบบแสงสว่าง มีหน่วยเป็น Candela/m<sup>2</sup> แสดงในส่วน ค่าเฉลี่ย ค่าสูงสุด ค่าต่ำสุด ดังรูปที่ 3.103
- 8. Click mouse ที่ **Ok** เพื่อออกจากหน้าจอ

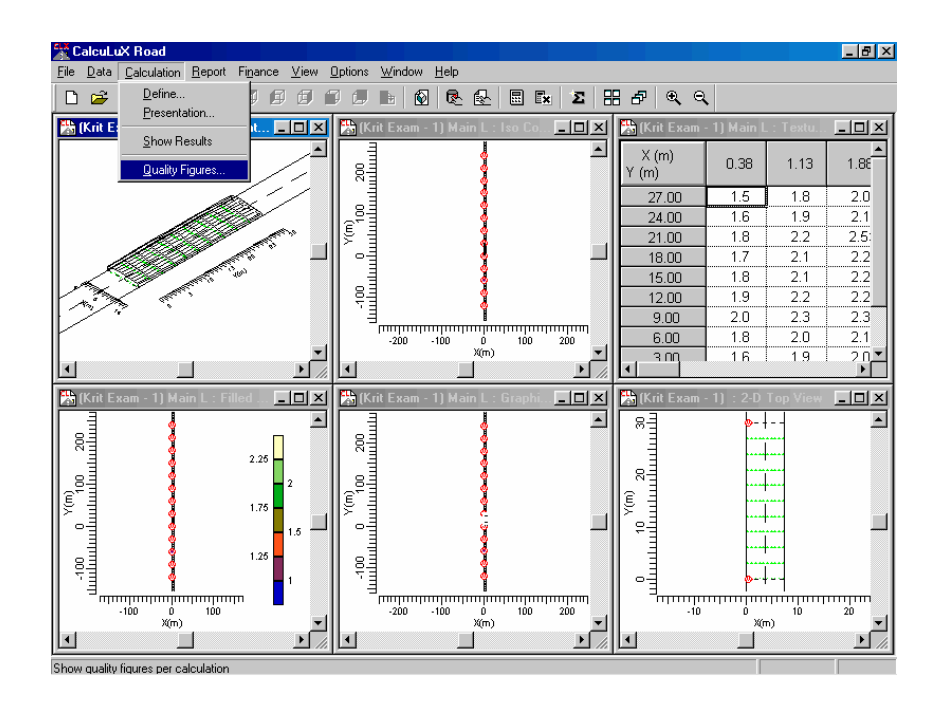

| Quality Fig | gures       |            |                      |         |         | ×               |
|-------------|-------------|------------|----------------------|---------|---------|-----------------|
|             | Calculation | Unit       | Average              | Min/Ave | Min/Ma× |                 |
| Main L      |             | candela/m2 | 1.74                 | 0.54    | 0.38    |                 |
|             |             |            |                      |         |         |                 |
|             |             |            |                      |         |         |                 |
|             |             |            |                      |         |         |                 |
|             |             |            |                      |         |         |                 |
|             |             |            |                      |         |         |                 |
|             |             |            |                      |         |         |                 |
|             | Clo         | se         | Calculation <u>D</u> | etails  | Comp    | ute <u>A</u> II |

รูปที่ 3.103 การแสดงค่าการออกแบบแสงสว่าง มีหน่วยเป็น Candela/m<sup>2</sup>

# 3.4.9 การพิมพ์รายงานการออกแบบแสงสว่างของถนนที่ได้ออกแบบ(Print Report)

- Click mouse ที่ เมนู Report
- 2. เลือกที่ Setup จะปรากฏหน้าจอ Report Setup เพื่อเป็นการกำหนดการพิมพ์รายงานการ ออกแบบให้แสดงออกมาในแบบใคคังรูป 3.104

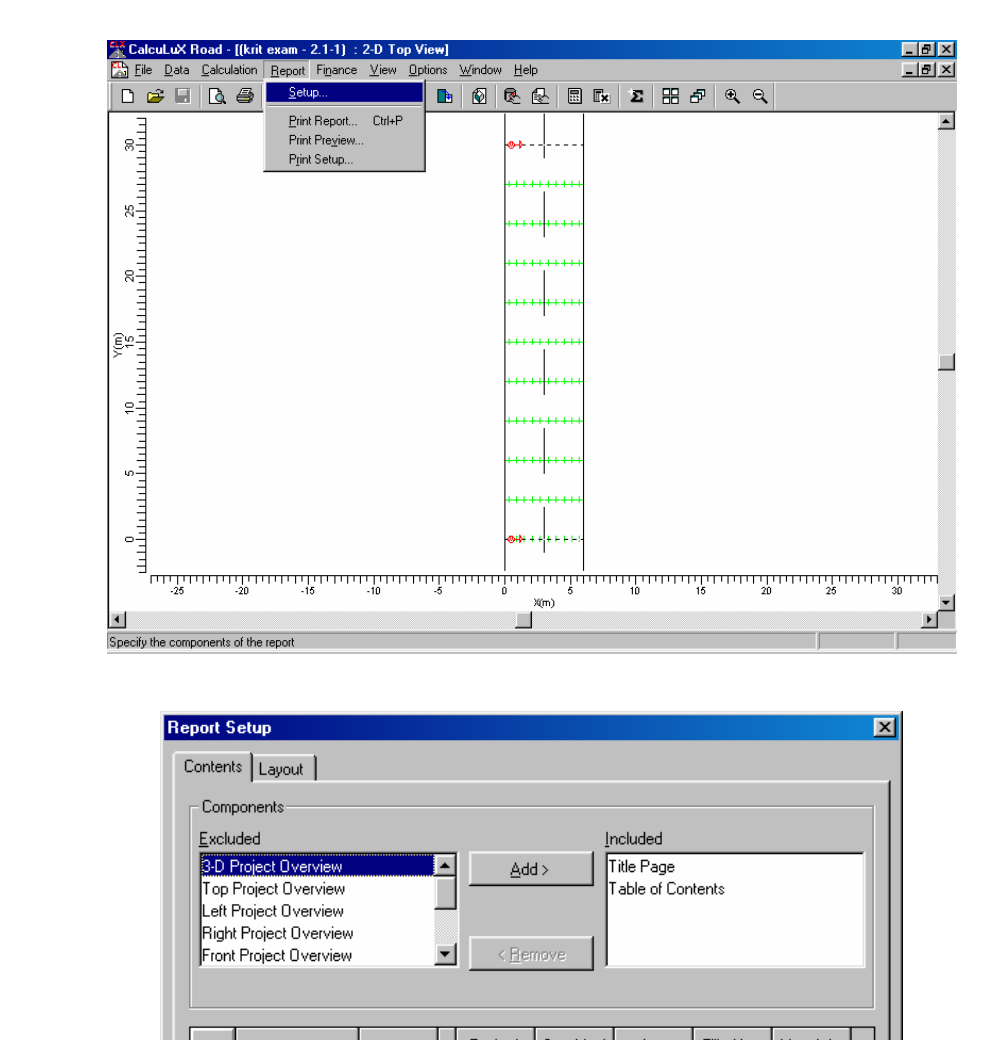

| p <mark>ort 9</mark><br>Conten | Setup<br>Its Layout                     |         |                                     |                    |                |                       |                  | I  |
|--------------------------------|-----------------------------------------|---------|-------------------------------------|--------------------|----------------|-----------------------|------------------|----|
| - Com                          | ponents                                 |         |                                     |                    |                |                       |                  |    |
| <u>E</u> xclu                  | uded                                    |         |                                     | lr                 | ncluded        |                       |                  |    |
| 3-D                            | Project Overview                        | -       | Ado                                 | i>   [ī            | fitle Page     |                       |                  |    |
| Тор                            | Project Overview                        |         |                                     | ין י               | Table of Con   | itents                |                  | J. |
| Bigh                           | Project Uverview<br>at Project Overview |         |                                     |                    |                |                       |                  |    |
| Fron                           | It Project Overview                     |         | <ul> <li>&lt; <u>R</u>er</li> </ul> | nove               |                |                       |                  |    |
|                                | Calculations                            | Include | Textual<br>Table                    | Graphical<br>Table | lso<br>Contour | Filled Iso<br>Contour | Mountain<br>Plot |    |
| 1                              | Grid                                    | Ľ       | <b>V</b>                            | V                  | M              | M                     | V                |    |
|                                |                                         |         |                                     |                    |                |                       |                  |    |
|                                |                                         |         |                                     |                    |                |                       |                  |    |

รูปที่ 3.104 การแสดงการเลือกรายงานในการออกแบบ

- 3. Click mouse ที่ Layout เป็นการเลือกการแสดงผลออกมาทางเครื่องพิมพ์ ดังรูป 3.105
- Click mouse ที่ปุ่ม Ok

| Report Setup                     |                         | X          |  |  |  |  |
|----------------------------------|-------------------------|------------|--|--|--|--|
| Contents Layout                  |                         |            |  |  |  |  |
| Project Luminaire Information    | Installation Data       |            |  |  |  |  |
| Show Polar Diagram               | Sort by Arrangeme       | ent        |  |  |  |  |
| ○ Show <u>C</u> artesian Diagram | Sho <u>w</u> Aiming Ang | les        |  |  |  |  |
| C Show <u>N</u> either           | 🔲 Show Aiming Poin      | <u>t</u> s |  |  |  |  |
| Show Imax <u>7</u> 0             | - Rotate presentation f | 01         |  |  |  |  |
| Show Imax <u>8</u> 0             | F Portrait Printing     |            |  |  |  |  |
| ☐ Show Imax <u>9</u> 0           | Landscape Printing      |            |  |  |  |  |
| General                          |                         |            |  |  |  |  |
| Show Page Number                 | D <u>a</u> te Format    | DD-MM-YYYY |  |  |  |  |
| Show <u>File Name</u>            | Language                | UK         |  |  |  |  |
|                                  |                         |            |  |  |  |  |
|                                  |                         | OK Cancel  |  |  |  |  |

รูปที่ 3.105 การแสดงการเลือกการแสดงผลออกมาทางเครื่องพิมพ์

- Click mouse ที่เมนู Report
- 6. เลือกที่ **Print Report** จะปรากฏหน้าจอ Print เพื่อเป็นการพิมพ์รายงานการออกแบบตามที่ เราได้กำหนดไว้ดังรูป 3.106
- 7. Click mouse ที่ **Ok** เป็นการเริ่มพิมพ์

| CalcuLuX Road - [(krit exam - 2.1-1) : 2-D Top View] |                                         | _ 8 ×       |
|------------------------------------------------------|-----------------------------------------|-------------|
| Eile Data Calculation Report Finance View Options    | <u>M</u> indow <u>H</u> elp             | _ 8 ×       |
| 🗅 😅 🖬 🖻 💁 🔄 Setup                                    | Ø ℝ ֎ 🖩 🖪 Σ ೫ ₽ ۹, ۹,                   |             |
| Print Report Ctrl+P                                  |                                         |             |
| REAL Print Preview                                   | •+                                      |             |
| Print Setup                                          |                                         |             |
|                                                      | +++++++++++++++++++++++++++++++++++++++ |             |
|                                                      |                                         |             |
| E                                                    | +++++++++++++++++++++++++++++++++++++++ |             |
|                                                      |                                         |             |
| E <sub>8</sub> I                                     |                                         |             |
| E                                                    |                                         |             |
|                                                      |                                         |             |
| leg=                                                 |                                         |             |
| l≥ ∃                                                 |                                         |             |
|                                                      | +++++++++++++++++++++++++++++++++++++++ |             |
| Eq                                                   |                                         |             |
| E                                                    |                                         |             |
|                                                      |                                         |             |
| l v I                                                | +++++++++++++++++++++++++++++++++++++++ |             |
| E                                                    |                                         |             |
|                                                      |                                         |             |
|                                                      | <b>∞+}+ + + + + + + </b>                |             |
| E                                                    |                                         |             |
|                                                      | ىسىئىيىسىئىيىسىئىيىسىئىيىي              | البيشيينيين |
|                                                      | U 6 1U 16 20<br>X(m)                    | 25 30       |
|                                                      |                                         | <u> </u>    |
| Print the contents of the report                     |                                         |             |

| Print ?             |                        |                             |
|---------------------|------------------------|-----------------------------|
| Printer             |                        |                             |
| <u>N</u> ame:       | HP LaserJet 1100       | Properties                  |
| Status:             | Default printer; Ready |                             |
| Type:               | HP LaserJet 1100       |                             |
| Where:              | LPT1:                  |                             |
| Comment             | :                      | 🧖 Print to file             |
| Print range         |                        | Copies                      |
| الغ 🕥               |                        | Number of <u>c</u> opies: 1 |
| C Pages from: 1 to: |                        |                             |
| C Selection         |                        |                             |
|                     |                        | OK Cancel                   |

รูปที่ 3.106 การแสดงการพิมพ์รายงานออกมาทางเครื่องพิมพ์